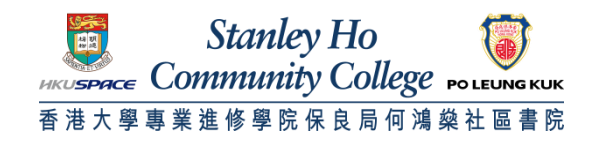

## Procedure to configure Apple iPad to support HPSHCC WiFi

1. Turn on your iPad and navigate to the home screen. Locate and Tap the Setting icon.

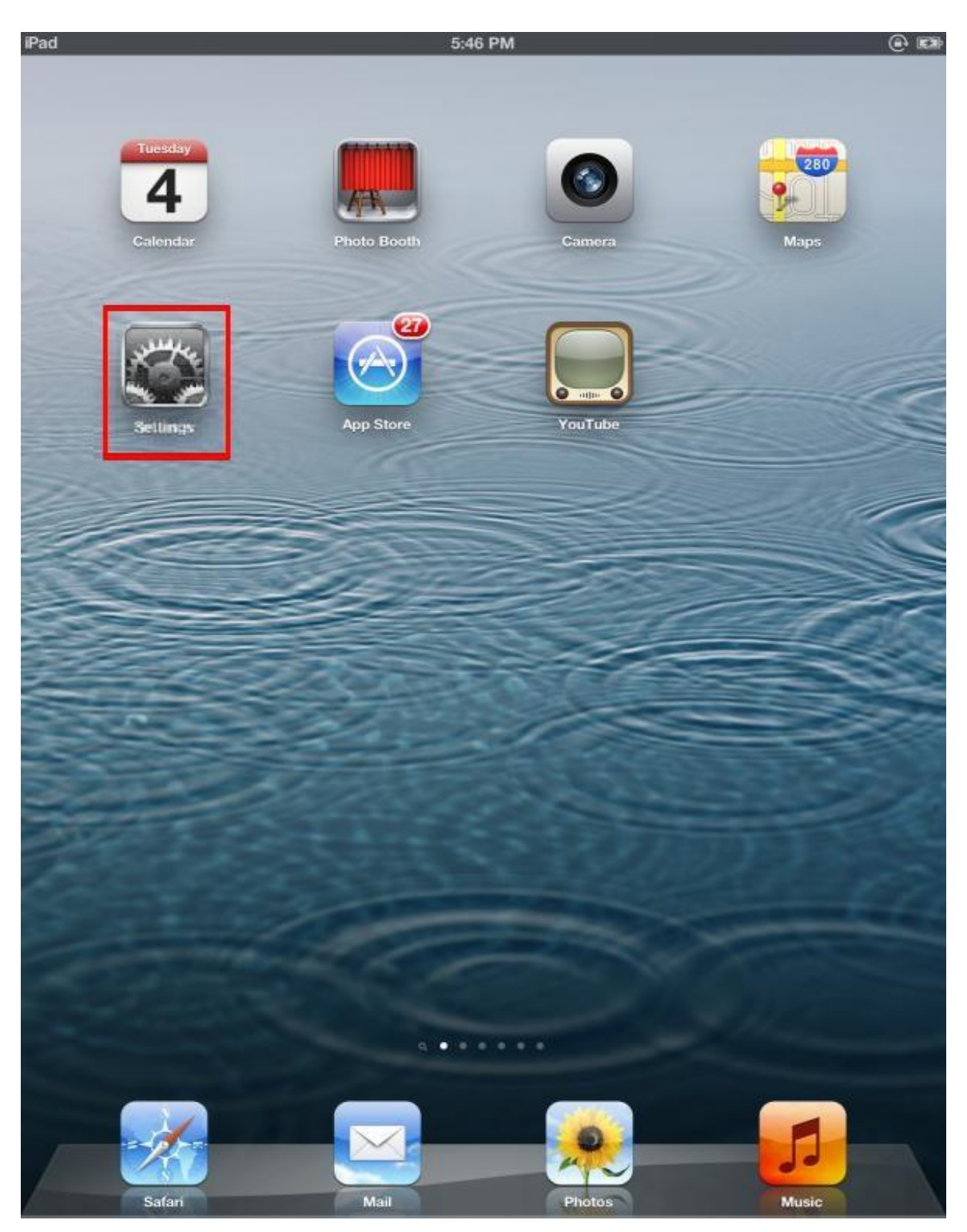

2. Tap the Wi-Fi icon. Turn on Wi-Fi

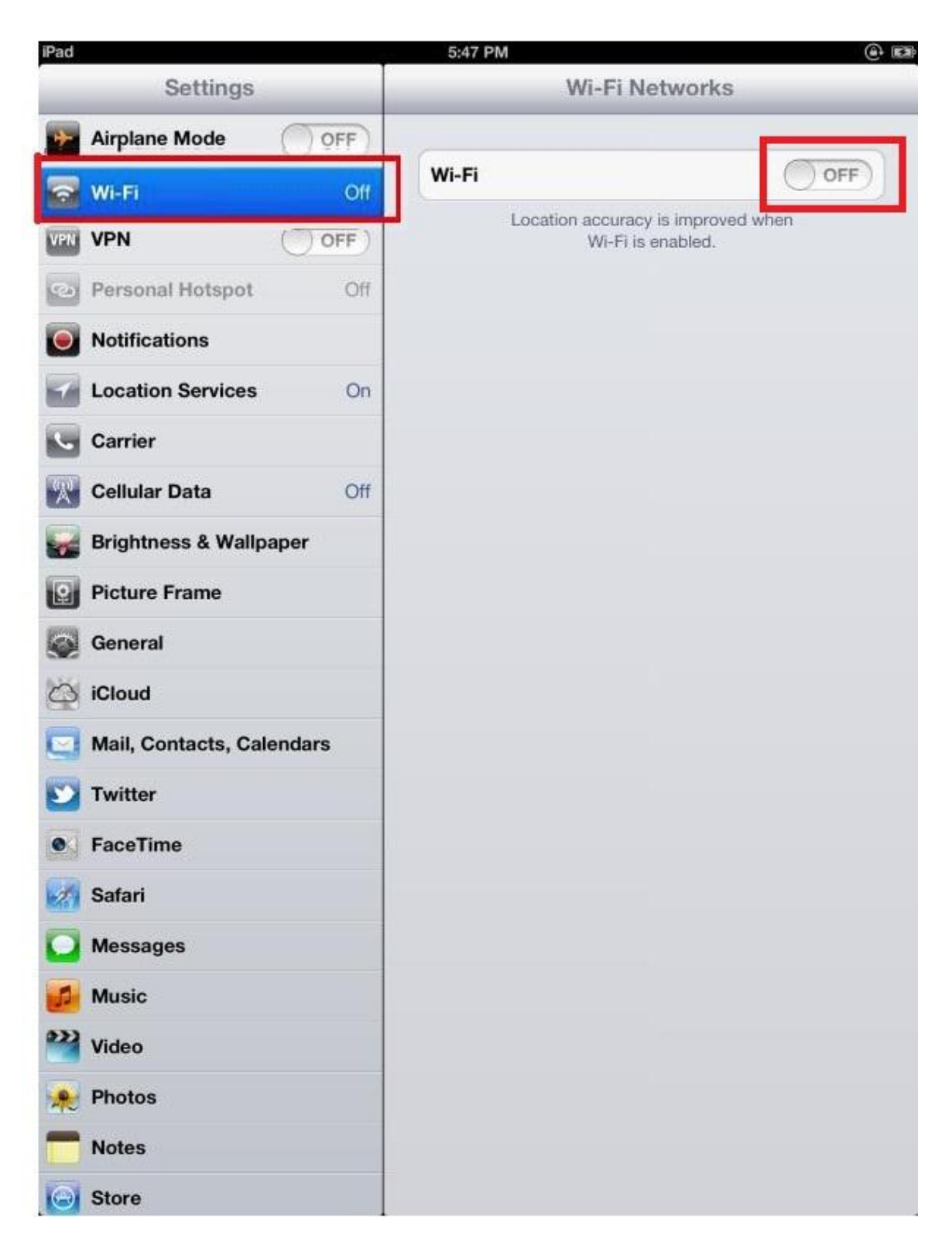

3. While you are on HPSHCC campus, ensure that Wi-Fi is turned ON and tap "HPSHCC WiFi"

| iPad                  |                           | 15:25 45 % 💷                                                                                                    |
|-----------------------|---------------------------|----------------------------------------------------------------------------------------------------|
|                       | Settings                  | Wi-Fi Networks                                                                                                    |
| +                     | Airplane Mode OFF         |                                                                                                    |
| 2                     | Wi-Fi Not Connected       | Wi-Fi                                                                                                    |
| VPN                   | VPN OFF                   | Choose a Network                                                                                                    |
| ଡ଼                    | Personal Hotspot Off      | HKUSPACE WIFI                                                                                                    |
| 0                     | Notifications             | HPSHCC 🗢 📀 🧕                                                                                                    |
| 7                     | Location Services On      | HPSHCC WiFi 🔒 🗢 🧿                                                                                                    |
| L.                    | Carrier                   | Other >                                                                                                    |
| *                     | Cellular Data Off         | Ask to Join Networks                                                                                                    |
| -                     | Brightness & Wallpaper    | Known networks will be joined automatically. If no<br>known networks are available, you will be asked<br>before joining a new network. |
| 2                     | Picture Frame             |                                                                                                    |
|                       | General                   |                                                                                                    |
| 0                     | iCloud                    |                                                                                                    |
|                       | Mail, Contacts, Calendars |                                                                                                    |
|                       | Twitter                   |                                                                                                    |
| •                     | FaceTime                  |                                                                                                    |
| 1                     | Safari                    |                                                                                                    |
|                       | Messages                  |                                                                                                    |
|                       | Music                     |                                                                                                    |
| ***                   | Video                     |                                                                                                    |
| *                     | Photos                    |                                                                                                    |
|                       | Notes                     |                                                                                                    |
| $\overline{\bigcirc}$ | Store                     |                                                                                                    |

- 4. Enter your username and password.
  - A. For Student

Username: HPSHCC Student ID in the format of HPSHCCStudentID@hkuspace-plk.hku.hk Password: Login password of CyberStation. For first time student WiFi user please login the Cyberstation in HPSHCC campus and change password

B. For Staff

Username: Login ID of staff PC in the format of LoginIDofStaffPC@hkuspace-plk.hku.hk Password: Login password of CyberStation.

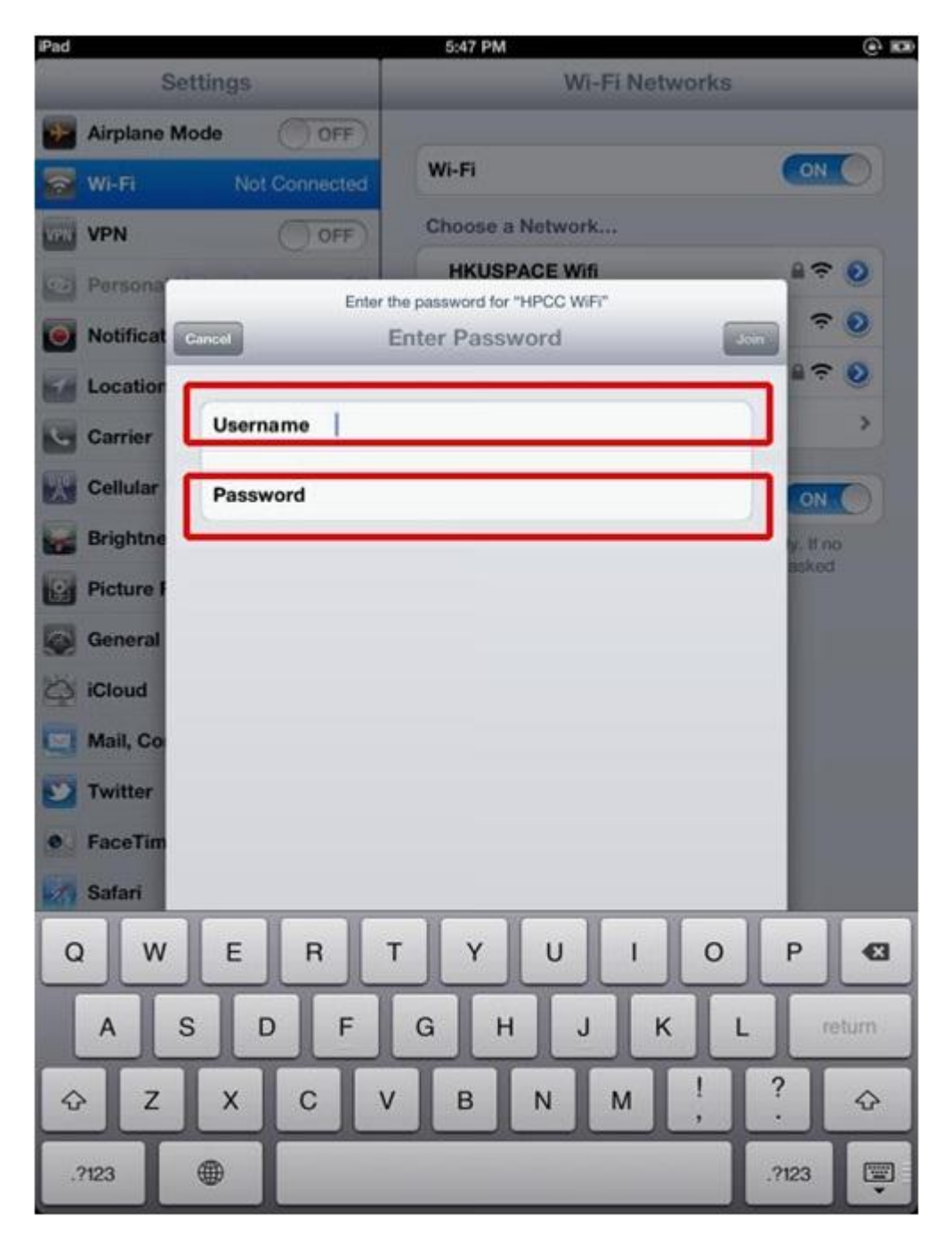

## 5. Tap Join

6. You will be asked to accept the certificate, **802.1x.hkuspace-plk.hku.hk**, signed by "GeoTrust Global CA" the first time you connect. Click Accept to accept the Client Authentication.

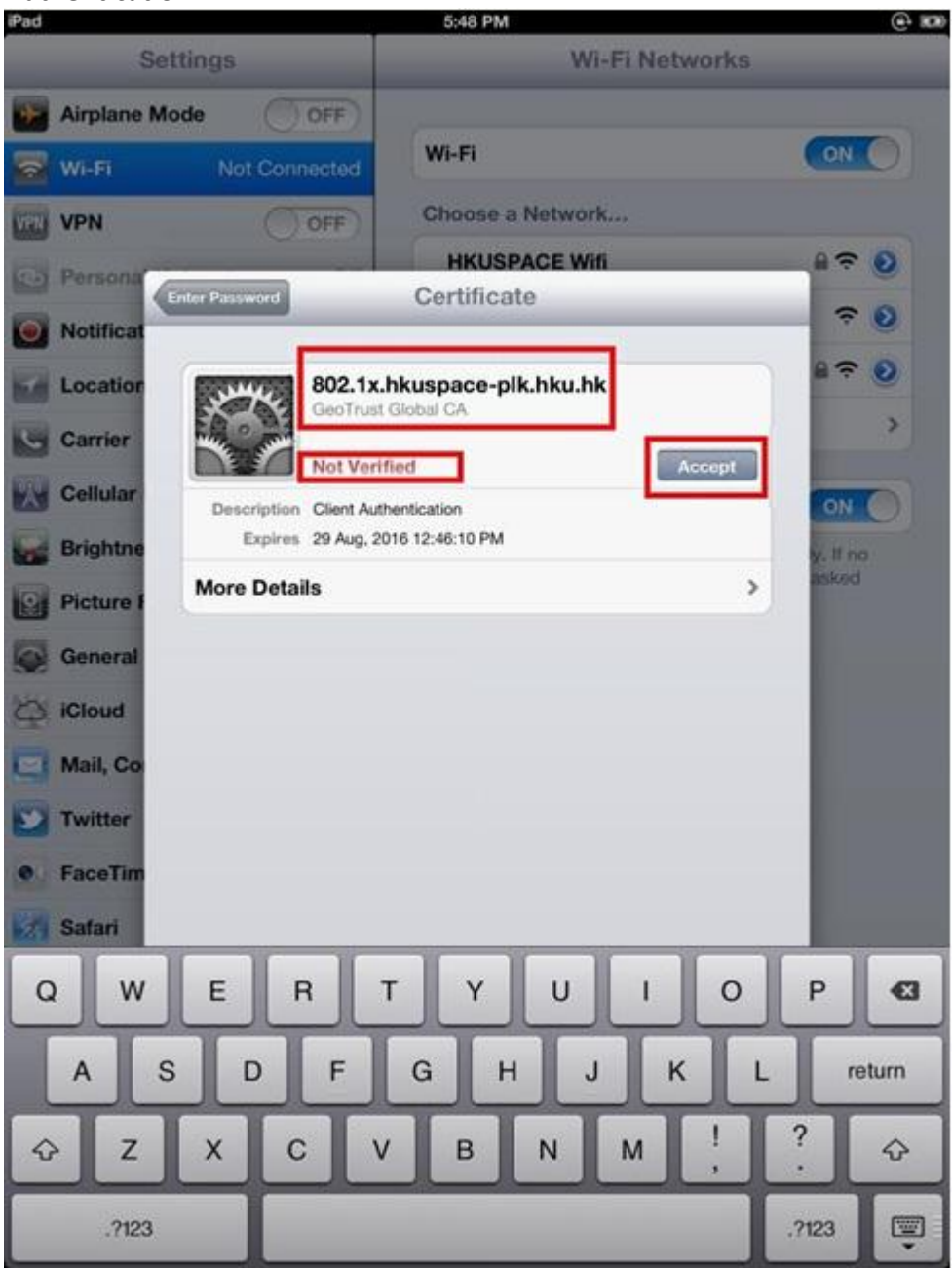

7. You should now see "HPSHCC WiFi" as your selected network.

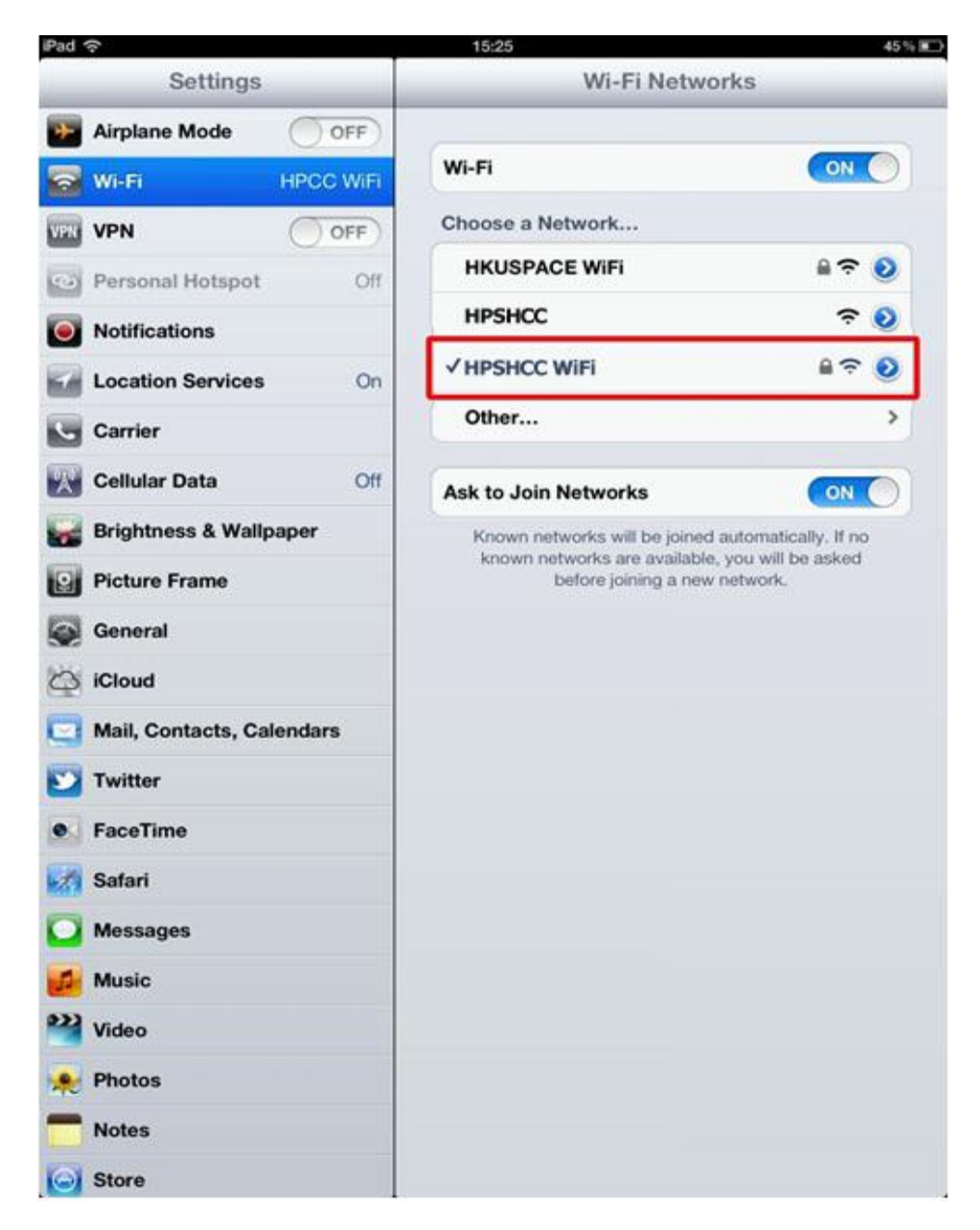

END